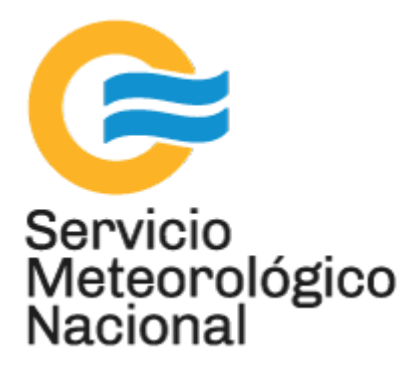

# TOPAS: medidor de partículas en tierra

# Instalación

Nota Técnica SMN 2017-38

# Inga. Albane Barbero<sup>1</sup>, Tec. Jonathan Ferrara<sup>1</sup>, Tec. Raúl D'Elia<sup>2</sup>

<sup>1</sup> Departamento de Investigación y Desarrollo, Gerencia de Investigación, Desarrollo y Capacitación, SMN <sup>2</sup> CEILAP-UNIDEF, (CITEDEF-CONICET)

Septiembre 2017

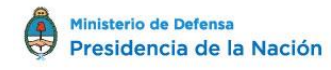

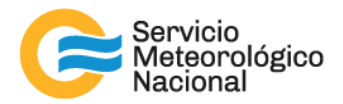

#### Información sobre Copyright

Este reporte ha sido producido por empleados del Servicio Meteorológico Nacional con el fin de documentar sus actividades de investigación y desarrollo. El presente trabajo ha tenido cierto nivel de revisión por otros miembros de la institución, pero ninguno de los resultados o juicios expresados aquí presuponen un aval implícito o explícito del Servicio Meteorológico Nacional.

La información aquí presentada puede ser reproducida a condición que la fuente sea adecuadamente citada.

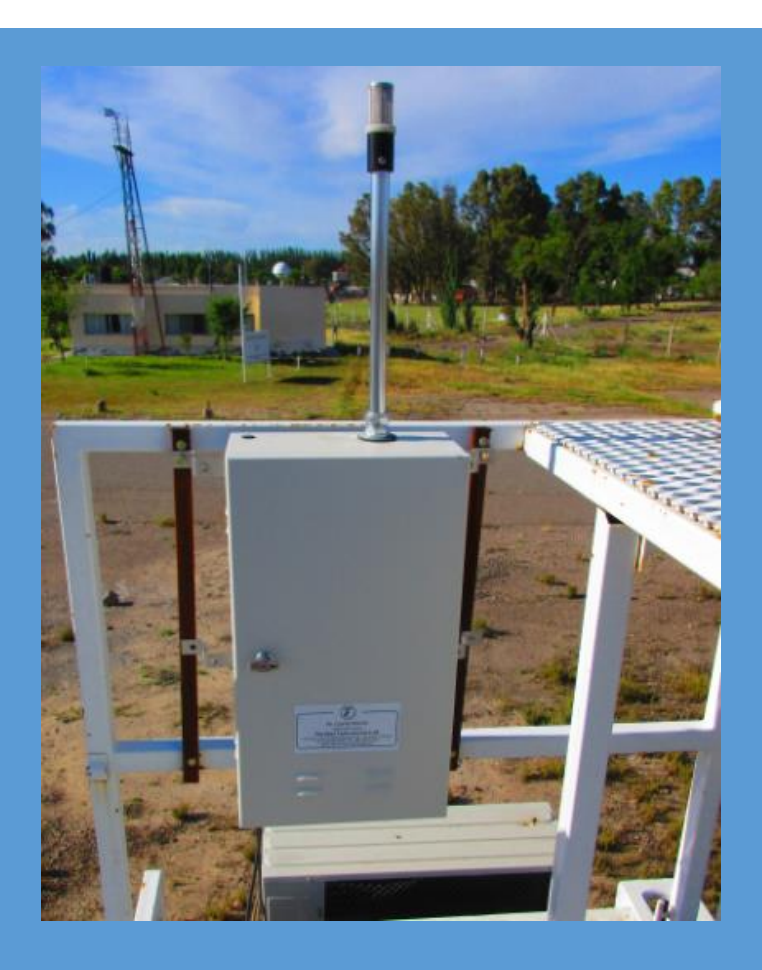

# TOPAS: MEDIDOR DE PARTÍCULAS EN TIERRA INSTALACIÓN

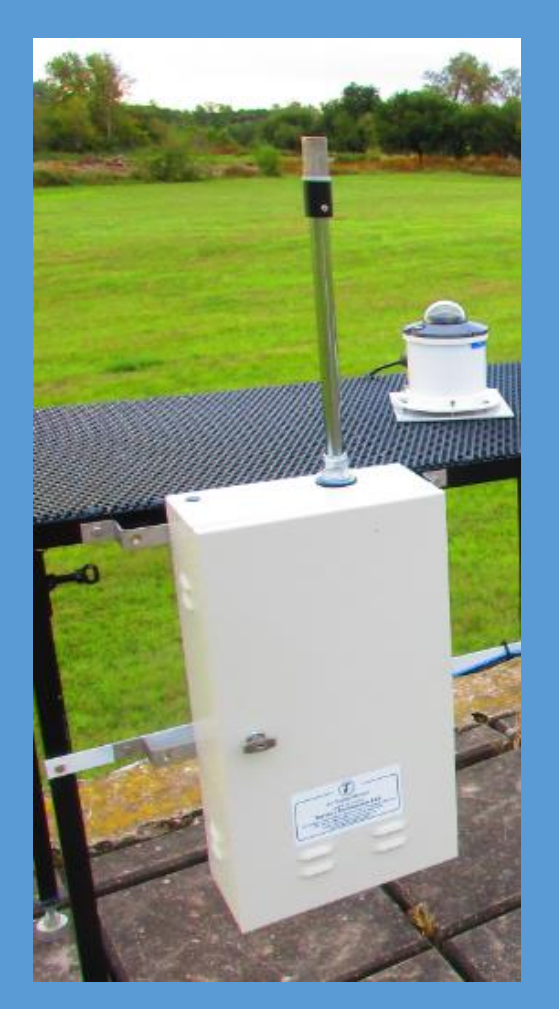

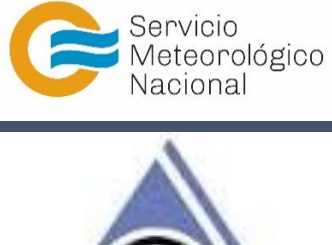

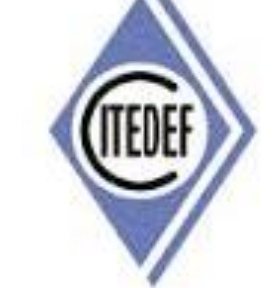

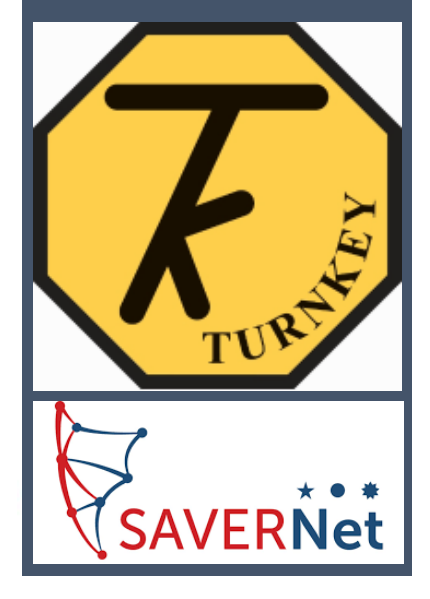

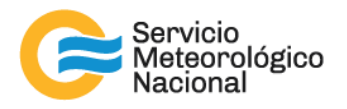

El presente manual ha sido diseñado y confeccionado por el Servicio Meteorológico Nacional (SMN) y El Instituto de Investigaciones Científicas y Técnicas para la Defensa (CITEDEF) en el marco del proyecto SAVER-Net con el objetivo de ser una guía para la utilización y mantenimiento del instrumento TOPAS. Los lineamientos y procedimientos aquí descriptos son dirigidos a observadores, operadores y jefes de estación quienes tienen que cumplir y hacer cumplir las medidas de seguridad y procedimientos aquí descriptos a fin de una correcta y segura utilización de los instrumentos.

# 1. Instalación del instrumento

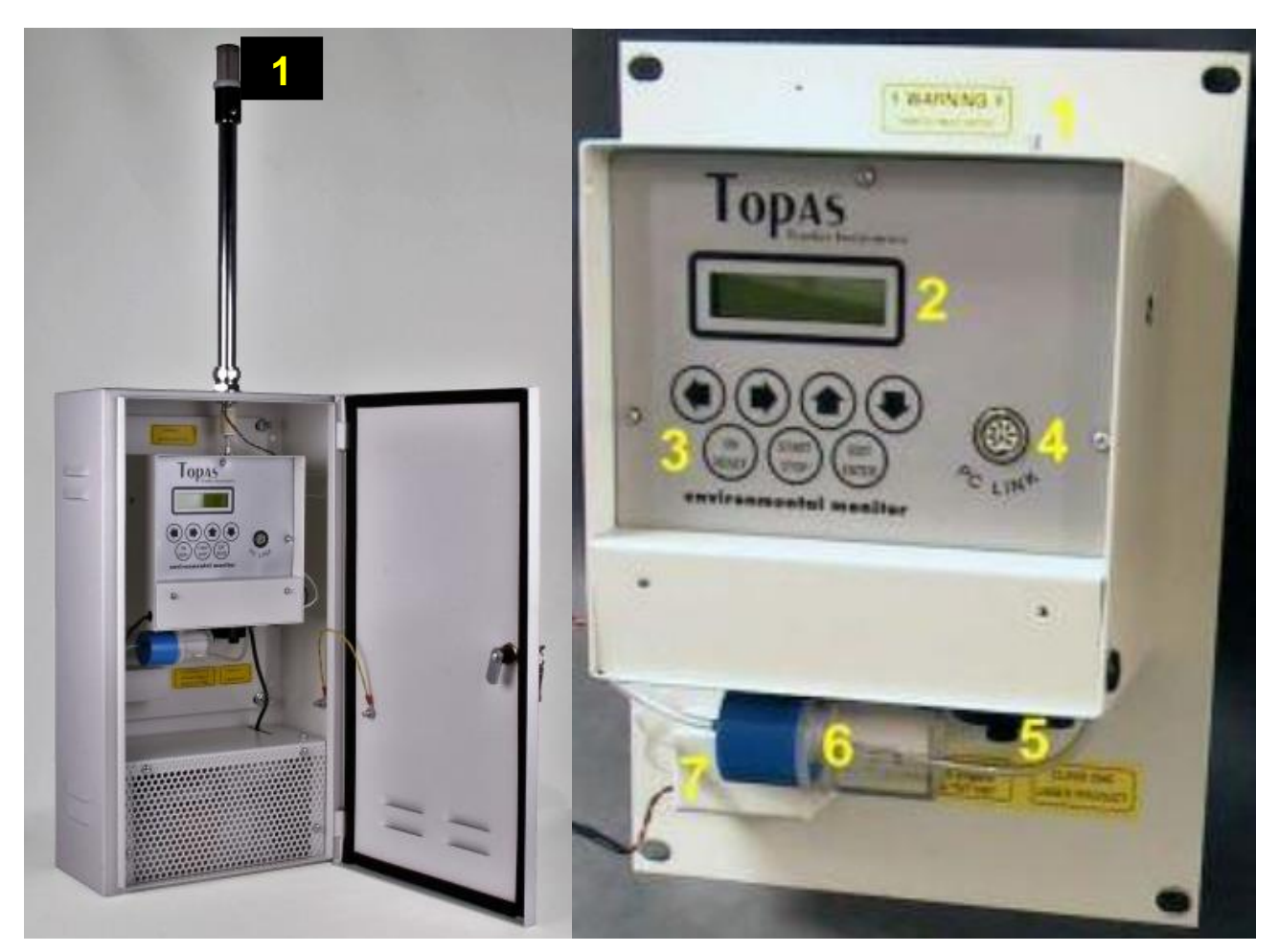

1.1 Descripción del instrumento

- 1. Entrada de aire
- 2. Pantalla
- 3. Teclado
- 4. Conexión a la computadora

- 5. Recipiente del filtro
- 6. Silenciador filtro azul
- 7. Bomba

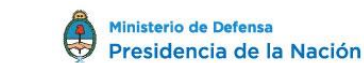

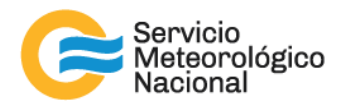

#### 1.2 Instalación

Material necesario para la instalación del instrumento:

- Cable USB macho-hembra 10m
- Ficha macho tomacorriente enchufe 10A 220V
- Extensión para cable de alimentación x10m cable 3x1m hasta 10A
- Tornillos y arandelas M8 de acero inoxidable mínimum 4
- 2 barras de aluminio ancho 4cm espesor 3mm largo 2m

Conectar el cable de alimentación del TOPAS (provisto por la empresa Turnkey Instruments), a nuestra extensión de cable de alimentación. Instalar el TOPAS sobre el techo del contenedor de la estación SAVERNet (o casilla) y usar el cable USB macho-hembra si el cable brindado por la empresa so sea lo suficiente largo. Instalar el instrumento en un lugar libre de obstrucciones y de tal modo que no sea moleste a otros instrumentos de medidas (corroborar que no haga sombra sobre un sensor de radiación por ejemplo).

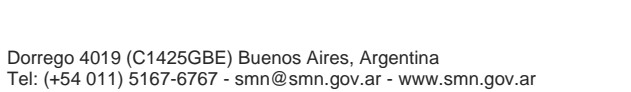

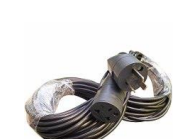

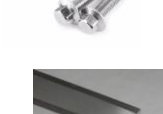

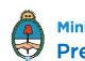

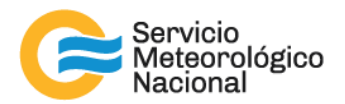

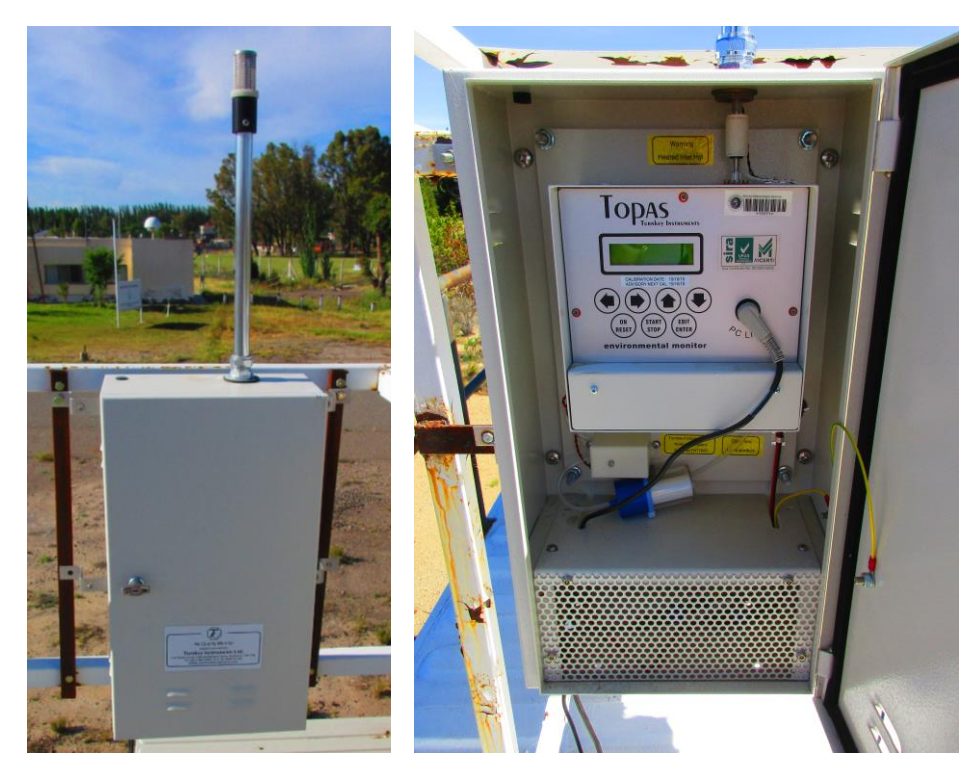

Tanto el cable USB, como el cable de alimentación, deberán estar dentro de la parte inferior del TOPAS, pasando por los orificios correspondientes para la salida de cables. Deberán llegar hasta la parte trasera rack de instrumentación, ingresando al contenedor (o casilla) a través de la entrada correspondiente para los cables. Es de suma importancia que todos los empalmes entre cables estén protegidos (cubiertos con cinta aisladora, dentro del instrumento o del contenedor). Conectar el cable USB a la PC de los pasivos y el cable de alimentación, al tomacorriente (zapatilla eléctrica) conectado a las UPS.

## 1.3 Puesta en marcha del TOPAS

<u>Pantalla y botones:</u> clickear sobre "**RESET**" para encender el sensor, esperar hasta leer en la pantalla "**TOPAS READY**". Ante desatentos, o inseguridad por lo visto en pantalla, al oprimir nuevamente "RESET", volverá al principio y deberá esperar hasta que aparezca la leyenda "TOPAS READY".

<u>Configuración del sensor</u>: cada sensor puede ser configurado y/o encendido y apagado vía el teclado numérico. Para configurar el TOPAS, tiene que estar en modo "**TOPAS READY**". Clickear sobre **EDIT / ENTER** y luego [ $\rightarrow$ ]: en la pantalla se leerá "**Operador ID**" pero no hay ningún requisito de entrar un operador ID, entonces apretar el botón [ $\rightarrow$ ]. En la pantalla, se leerá "Location" apretar **ENTER** y entrar la ubicación del TOPAS. Primero, si hay cualquier texto en la pantalla, clickear sobre **START/STOP** lo quitará. Usar las flechas para elegir las letras o números del nombre querido y una vez que la ubicación este ingresada, apretar **ENTER**.

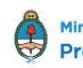

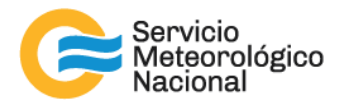

Se debe leer ahora "TOPAS READY" en la pantalla. Apretar ENTER, usar las flechas [↑] y [↓] para elegir SI (YES) o NO y luego ENTER de nuevo para moverse al siguiente ajuste.

Ajustes típicos son así:

| Difference Mode:  | NO       |
|-------------------|----------|
| Workplace Modes:  | NO       |
| Telemetry Mode:   | NO       |
| Total Particles:  | YES      |
| Measure in ug/m3: | YES      |
| PM10 Particles:   | YES      |
| Measure in ug/m3: | YES      |
| PM2.5 Particles:  | YES      |
| Measure in ug/m3: | YES      |
| PM1 Particles:    | YES      |
| Measure in ug/m3: | YES      |
| Store In Seconds: | NO       |
| Wind Speed Input: | YES / NO |
| Wind Heading:     | YES / NO |
| Ext. Temperature: | YES / NO |
| Rel. Humidity:    | YES / NO |
| Password Protect: | NO       |
| Auto Restart:     | YES      |
| New Sample Daily: | YES      |
| Inlet Heating On: | YES      |
| Alarms Enabled:   | NO       |
| Press RESET.      |          |

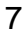

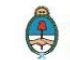

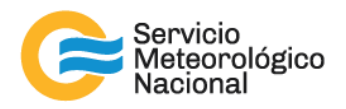

# 2. Instalación del software del control: AirQ32

## 2.1 Instalación software

Descargar de la página siguiente: <u>http://www.turnkey-instruments.com/environment.php?id=22</u> el software de control del TOPAS AirQ32. Nota: descargar el "Full Installer" y no el "latest update" por la primera vez. Guardarlo en la carpeta TOPAS del escritorio.

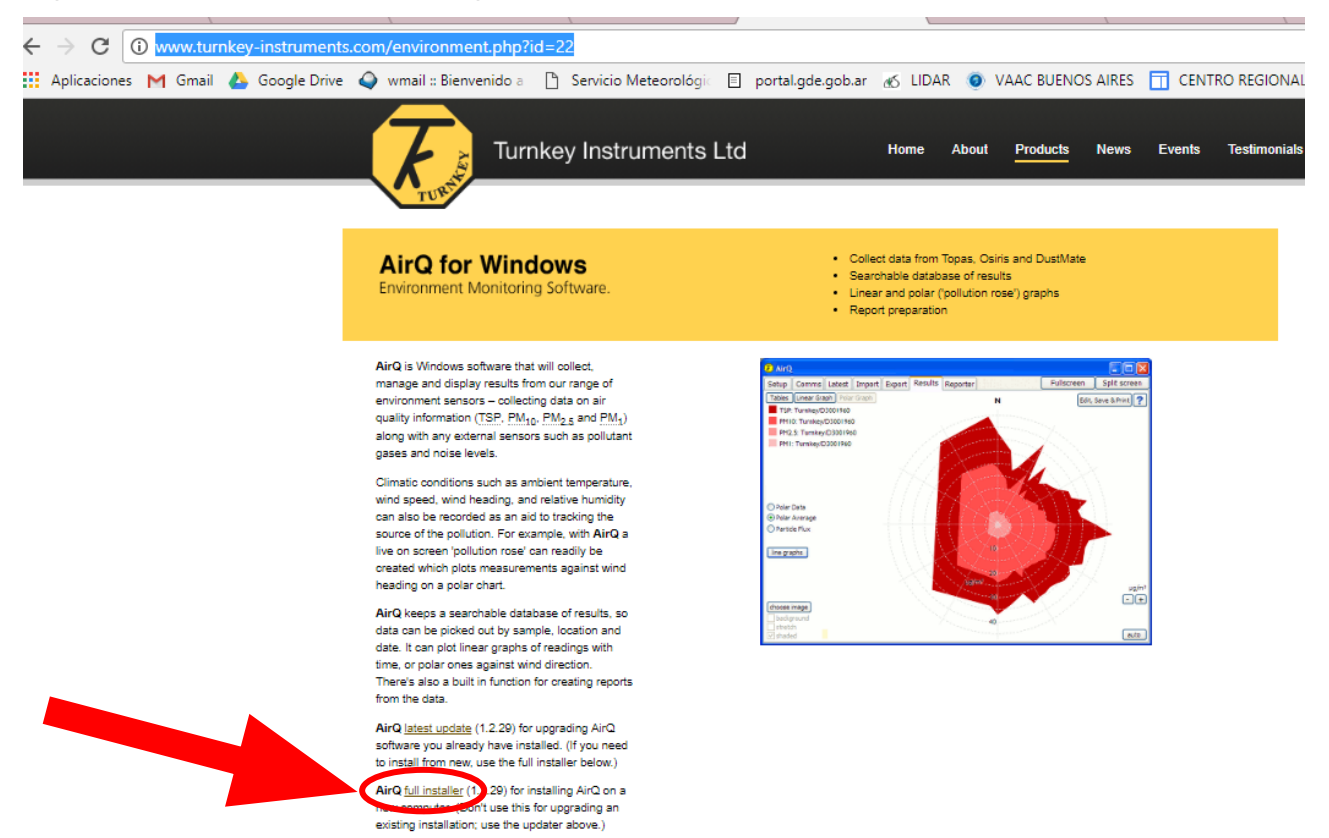

Uno acceso sobre el escritorio se creará, una vez abierto el programa, habría que eliminar este acceso.

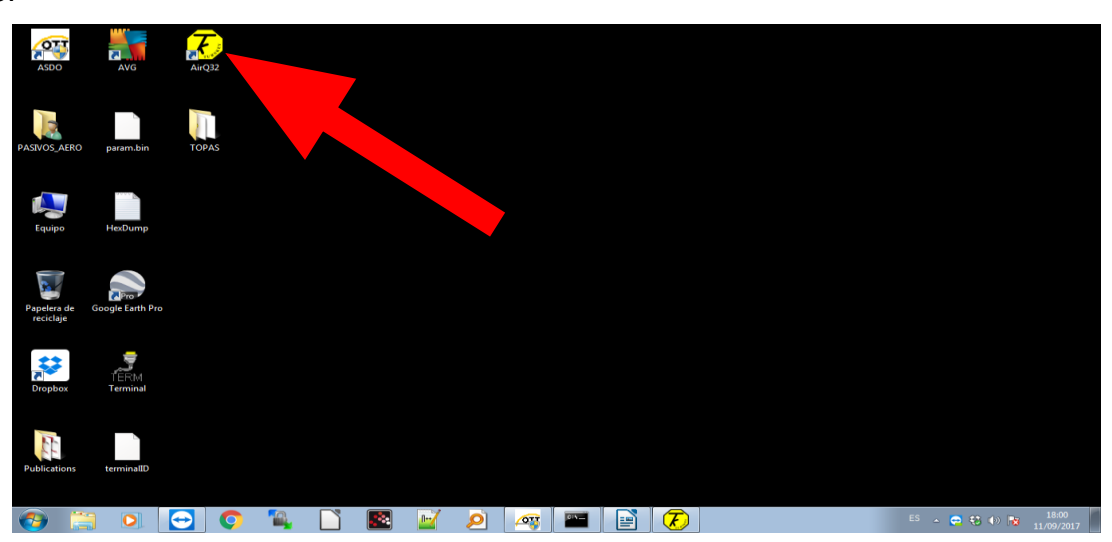

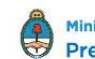

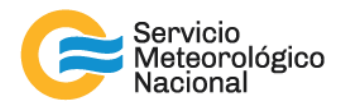

### 2.2 Conexión Programa-Instrumento

Abrir el software AirQ, luego clickear sobre el botón "+Add".

| etup                             | Comms                      | Latest | Import | Export  | Results                                            | Reporter                                                                                                    | [                                          | Fullscreen   | Split              | scree             |
|----------------------------------|----------------------------|--------|--------|---------|----------------------------------------------------|----------------------------------------------------------------------------------------------------|--------------------------------------------|--------------|--------------------|-------------------|
|                                  |                            |        |        | •       | A                                                  | irQ                                                                                                    |                                            |              |                    |                   |
|                                  |                            |        |        | enviror | nment n                                            | nonitoring software                                                                                                    | e                                          |              |                    |                   |
|                                  |                            |        |        |         |                                                    |                                                                                                    |                                            |              |                    |                   |
|                                  | -                          | 5      | Tı     |         | KEY                                                | NSTRUMEN<br>1.2                                                                                                    | <b>TS</b><br>2.29                          |              |                    |                   |
| orts                             |                            |        | Tu     | IRN     | KEY I                                              | NSTRUMEN<br>1.2                                                                                                    | <b>TS</b><br>2.29                          | Registered 5 | addition           | al creu<br>+ Ad   |
| orts                             | M 1                        | 2      | Tu     |         | <b>KEY</b>                                         | INSTRUMEN<br>1.2<br>Start on boo<br>Connect on s<br>Promot for m                                                                                                    | TS<br>2.29<br>t<br>start                   | Registered 5 | addition           | al creu<br>+ Ad   |
| orts                             | M 1<br>M 4                 |        | Tu     | Cor     | (E)                                                | 1.2<br>(1200) Start on boo<br>Connect on s<br>Prompt for m                                                                                                    | TS<br>2.29<br>t<br>start<br>nodem          | Registered S | addition           | al creu<br>+ Add  |
| orts                             | M 1<br>M 4<br>M 5          |        | Tu     |         | <b>(E)</b>                                         | (1200)<br>(1200)<br>(1200)                                                                                                    | TS<br>2.29<br>t<br>start<br>nodem<br>tings | Registered 5 | addition           | al creu<br>+ Add  |
| Ports                            | M 1<br>M 4<br>M 5<br>M 7   |        | Τι     | Cor     | <b>KEY</b><br>nnection<br>Telemetry<br>PC Link (96 | (1200)<br>(1200)<br>(1 | t<br>start<br>nodem<br>tings               | Registered 5 | addition<br>ensors | al creu.<br>+ Add |
| orts<br>con<br>con<br>con<br>con | M1<br>M4<br>M5<br>M7<br>M8 |        | Tu     |         | KEY                                                | (1200)<br>(1200)<br>(1 | t<br>start<br>nodem<br>ings                | Registered S | addition           | al crea.<br>+ Ado |

Ingrese su código de registro de 16 dígitos y clickear sobre "+Add", AirQ le pedirá confirmar el número de serie del instrumento. Clickear "YES" si la información es correcta.

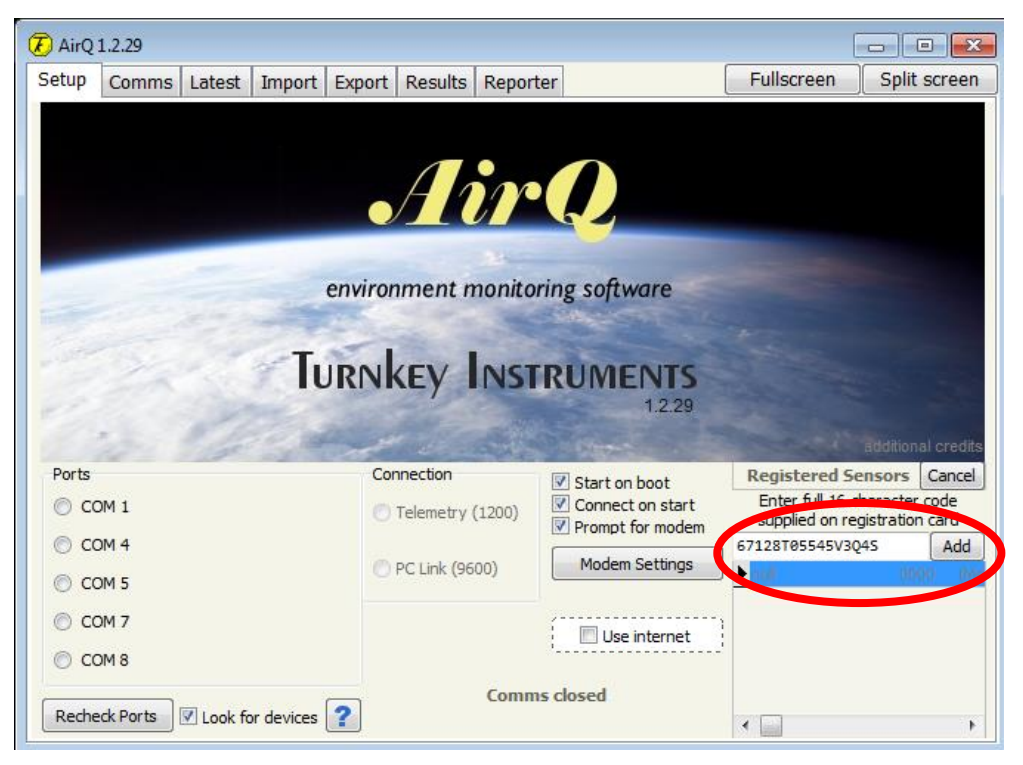

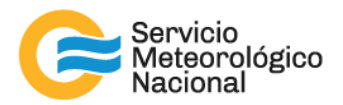

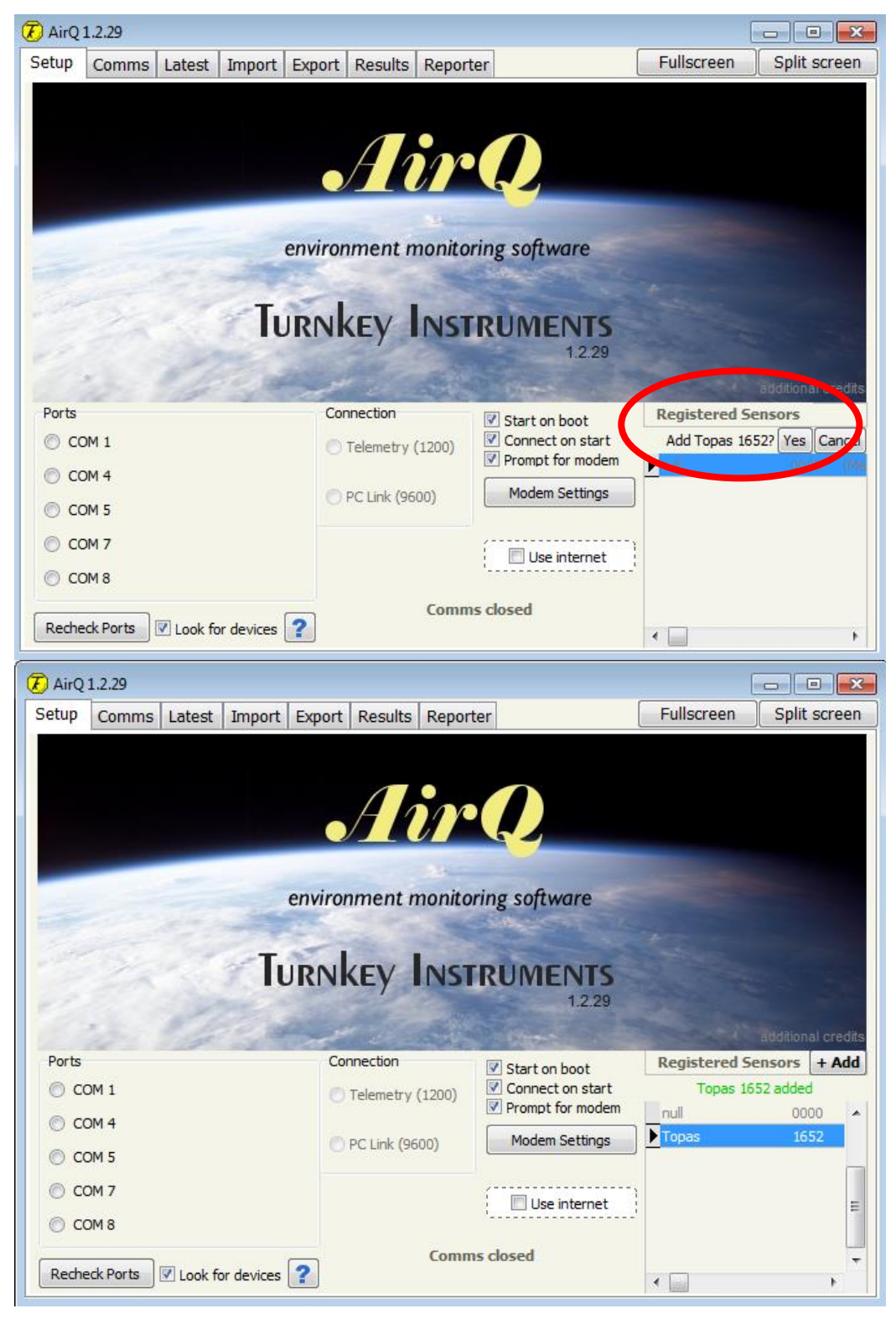

AirQ mostrará "**Comms open**" en verde. Verificar que todas las opciones estén elegidas: "**Start on boot**"... y luego clickear sobre "**Check Ports**".

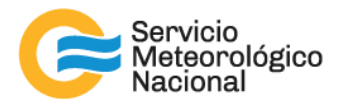

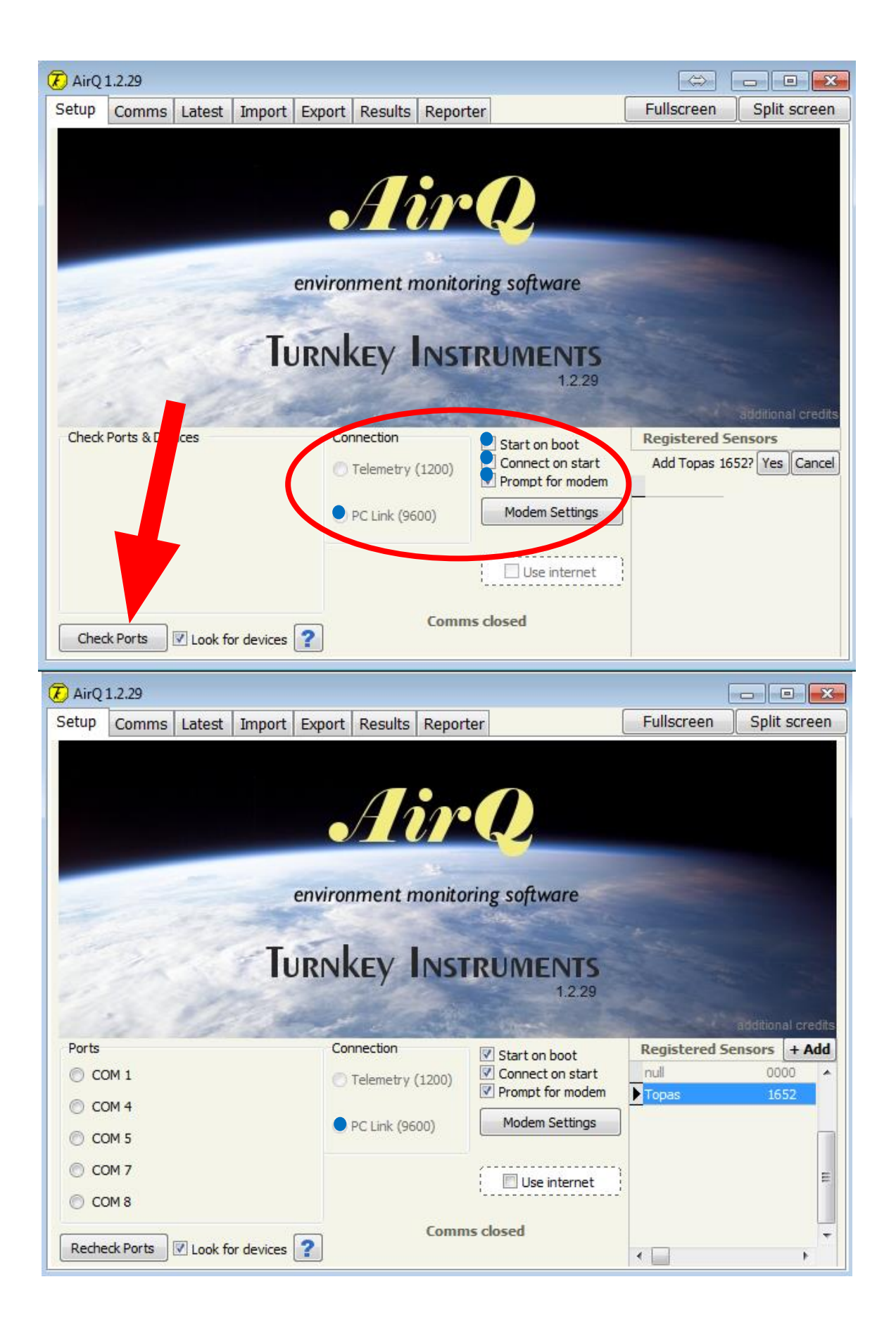

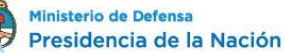

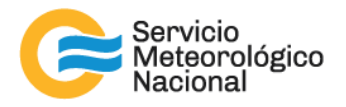

Elegir el COM dónde se encuentra el TOPAS, acá **COM8** y dirigirse a la pestaña **Comms** y clickear sobre "**Connect**":

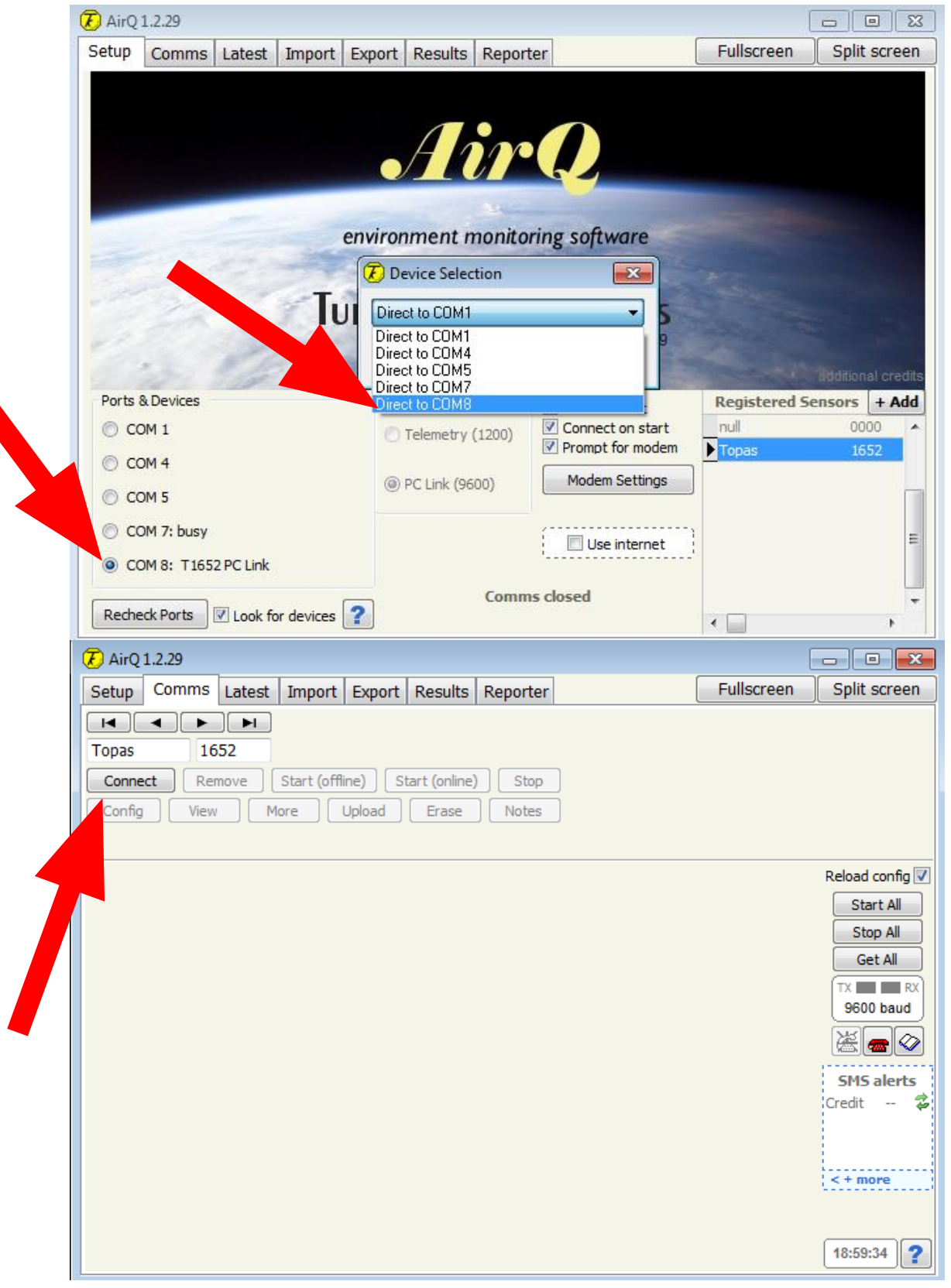

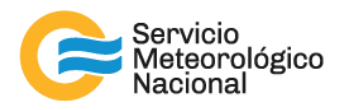

#### Será mostrada la pantalla siguiente:

| 7 AirQ 1.2.20                                 |                          |            |               |
|-----------------------------------------------|--------------------------|------------|---------------|
| Setup Comms Latest Import Export Results      | Reporter                 | Fullscreen | Split screen  |
|                                               |                          | Progra     | am            |
| Osiris 2183                                   |                          | () N       | one 🔘 Weekly  |
| Connect Remove Start (offline) Start (online) | ) Stop                   | OP         | aily Edit     |
| Config View More Upload Erase                 | Notes                    |            |               |
| Connected Sampling Sample 3 is not            | Uploading                |            |               |
|                                               | Status Readings at 11:24 |            | Reload config |
| Errors and warnings                           | filter used for          |            | Start All     |
| Airflow Error                                 | 982 m                    | inutes     | Stop All      |
| Memory full                                   | sensor RAM used          |            | Get All       |
| Low Voltage                                   | 902                      | words      | TX RX         |
| Over Temperature                              | supply voltage           |            | 9600 Baud     |
| Memory error                                  | 7.01                     | volts      |               |
| Service due                                   | case temperature         |            | SMS alerts    |
| Sensor paused                                 | 25 C                     | elcius     | Credit 🗕 💈    |
|                                               |                          |            |               |
|                                               | Last service on 05 Au    | g 13       |               |
|                                               |                          |            | < + more      |
|                                               |                          |            |               |
|                                               |                          |            | 11:24:25      |

Para cargar algunos resultados en la memoria del instrumento clickear sobre "**Upload**", se podría ver el avance de la carga en la pantalla: "Getting#N°"

| 7 AirQ 1.2.20                                |                          |              |               |
|----------------------------------------------|--------------------------|--------------|---------------|
| Setup Comms Latest Import Export Results     | Fullscreen               | Split screen |               |
|                                              |                          | Progr        | am            |
| Osiris 2183                                  |                          | () N         | one 🔘 Weekly  |
| Connect Remove Start (offline) Start (online | ) Stop                   | 0            | aily Edit     |
| Config View More Upload Erase                | Notes                    |              |               |
| Connected Sampling Sample 3 is next          | Getting #2               |              |               |
|                                              | Status Readings at 11:29 |              | Reload config |
| Errors and warnings                          | filter used for          |              | Start All     |
| Airflow Error                                | 982 m                    | inutes       | Stop All      |
| Photometer Error                             | sensor RAM used          |              | Get All       |
| Low Voltage                                  | 902                      | words        | 9600 baud     |
| Over Temperature                             | supply voltage           |              |               |
| Service due                                  | 7.06                     | volts        |               |
| Sensor paused                                | case temperature         | -1-5         | Credit - 🗳    |
| Sampling Off-Line                            | 25 0                     | elclus       |               |
|                                              | Last service on 05 Au    | ig 13        |               |
|                                              |                          |              | <+ more       |
|                                              |                          |              |               |
|                                              |                          |              | 11:29:38      |

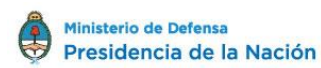

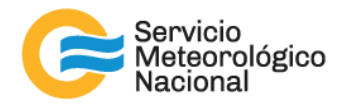

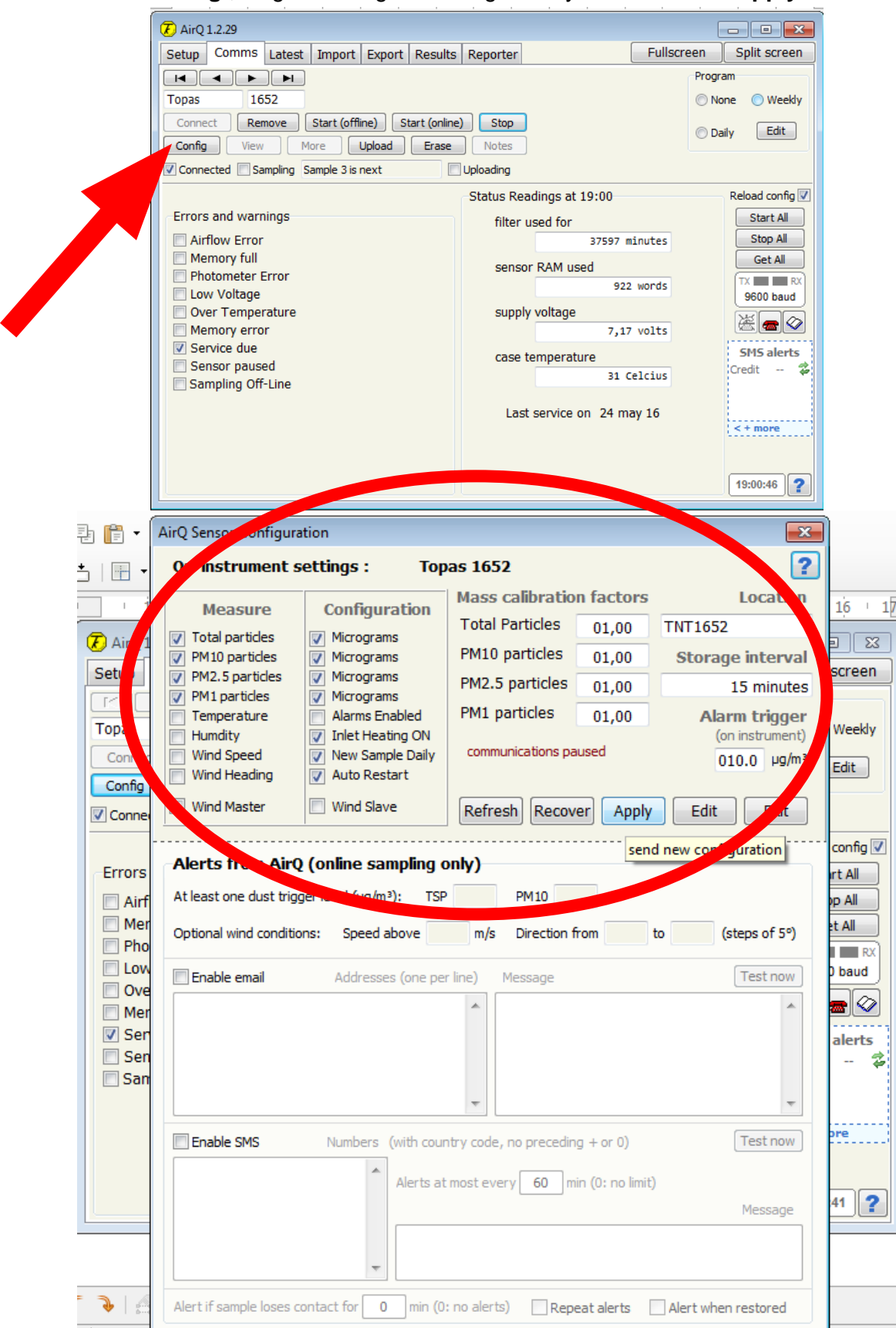

Clickear sobre "Config", elegir la configuración siguiente y clickear sobre "Apply":

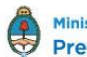

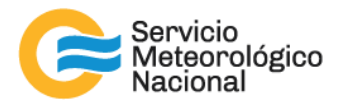

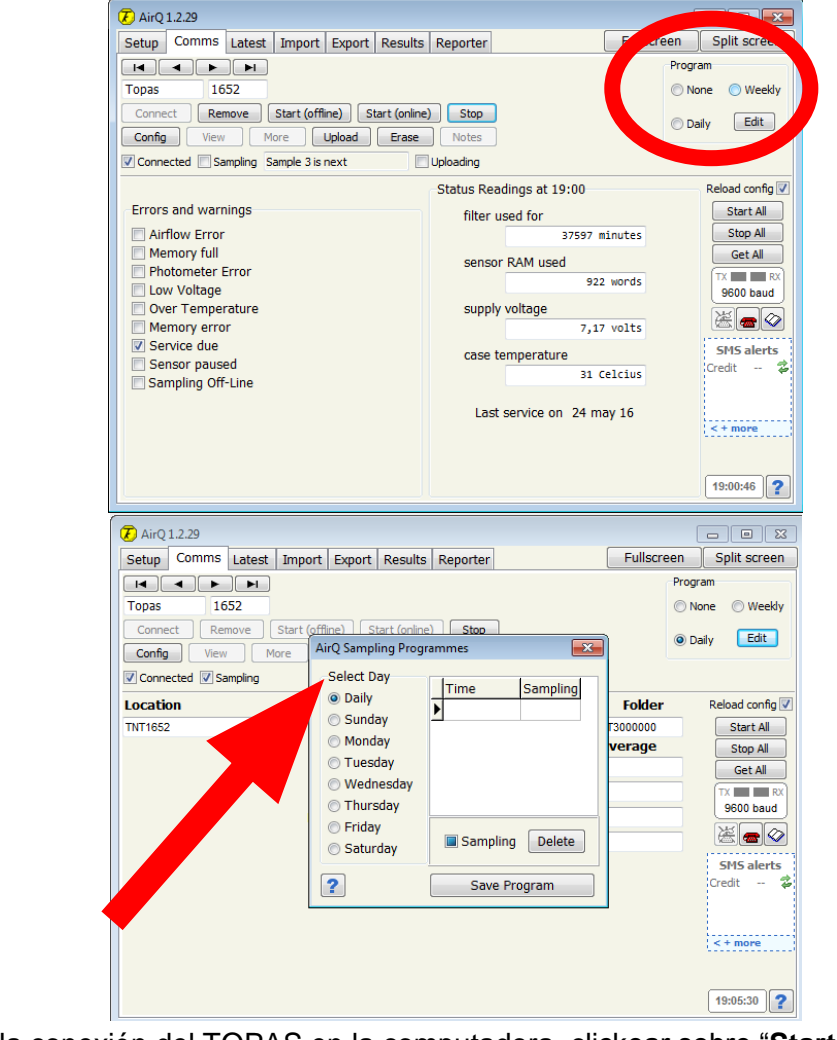

Dirigirse a la parte "Program", clickear sobre "Edit", elegir "Daily" y luego "Save Program":

Para terminar la conexión del TOPAS en la computadora, clickear sobre "Start (online)":

| 7 AirQ 1.2.29                                |                          |            | - • •           |
|----------------------------------------------|--------------------------|------------|-----------------|
| Setup Comms Latest Import Export Results     | Reporter                 | Fullscreen | Split screen    |
|                                              |                          | Prog       | ram             |
| Topas 1652                                   |                          | © N        | one 🔘 Weekly    |
| Connect Remove Start (offline Start (online) | ) Stop                   | 0          | aily Edit       |
| Config View More Upload                      | Notes                    |            | ,               |
| Connected Sampling Sample 3 is next          | Uploading                |            |                 |
|                                              | Status Readings at 19:00 |            | Reload config 📝 |
| Errors and warnings                          | filter used for          |            | Start All       |
| Airflow Error                                | 37597 m                  | inutes     | Stop All        |
| Memory full     Photometer Error             | sensor RAM used          |            | Get All         |
| Low Voltage                                  | 922                      | words      | 9600 baud       |
| Over Temperature                             | supply voltage           |            |                 |
| Memory error     Septise due                 | 7,17                     | volts      |                 |
| Sensor paused                                | case temperature         |            | SMS alerts      |
| Sampling Off-Line                            | 31 C                     | elcius     | ci cuit         |
|                                              | Last service on 24 ma    | ay 16      |                 |
|                                              |                          |            | < + more        |
|                                              |                          |            |                 |
|                                              |                          |            | 19:00:46        |

15

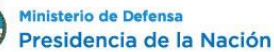

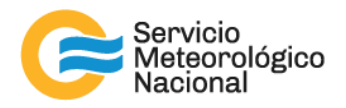

#### 2.3 Descarga de los datos y gráficos

Abrir la interfaz del programa del TOPAS (Turney Instrument – AirQ32) solo una vez. Si ya esta abierta, unicamente clickear sobre el logo en las barras de herramientas ¡CUIDADO! No abrir nuevamente el programa; si pasa, el programa se bloqueará (Modo Error) y deberá reiniciar la PC.

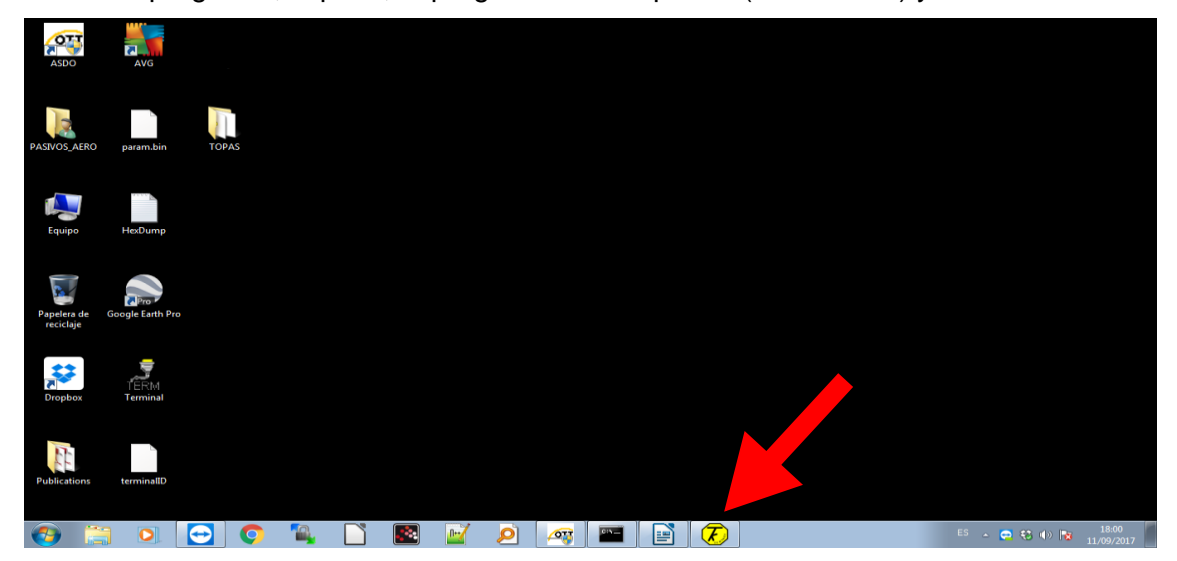

Ir a la pestaña "reporter" y elegir la "location" del TOPAS, es el nombre del TOPAS: TNT1652 por la estación SAVERNet de Dorrego por ejemplo.

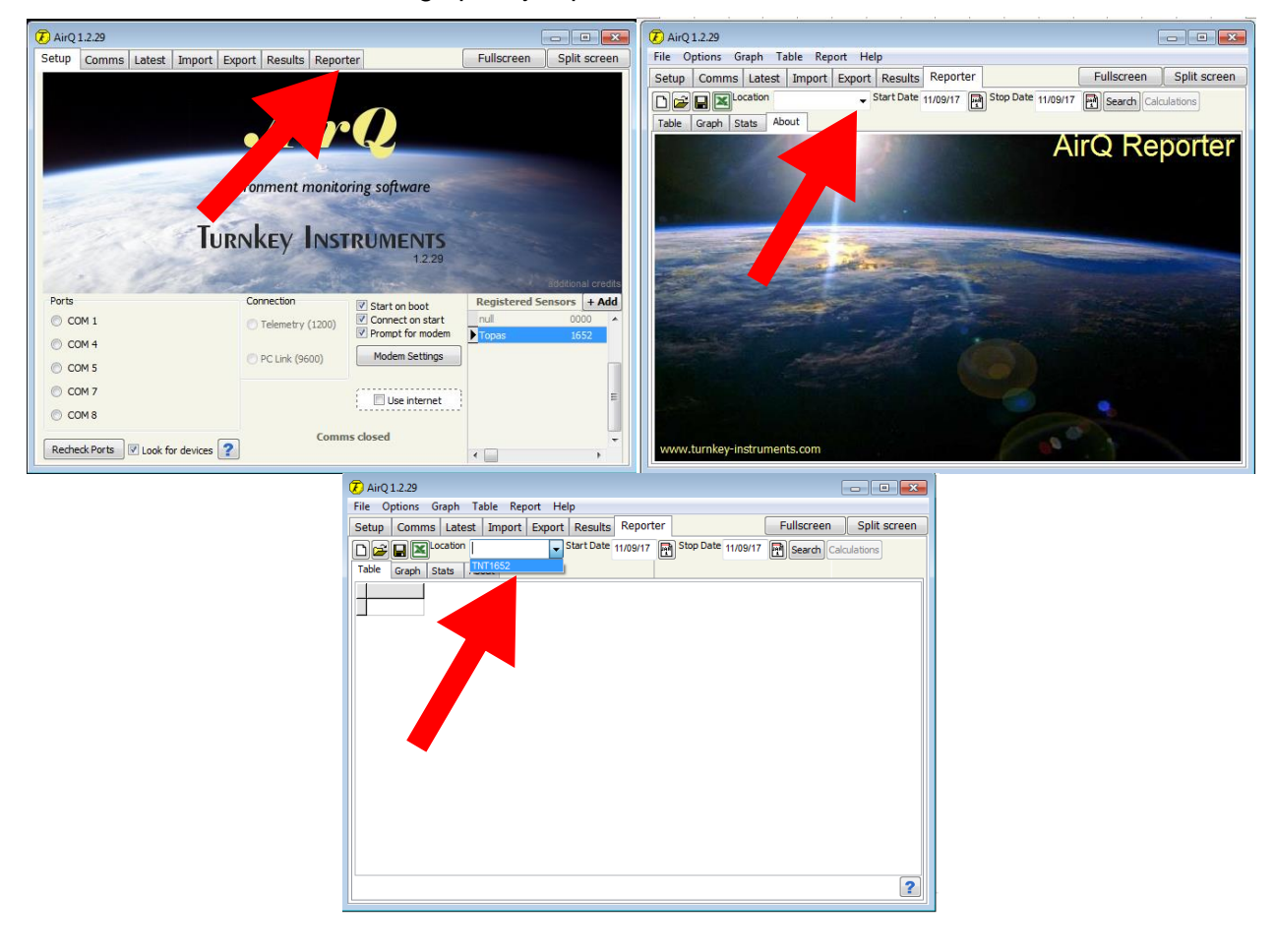

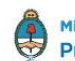

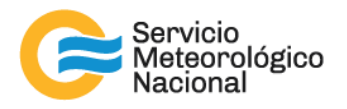

Selecionar una nueva tabla (hoja blanca) y para seleccionar el rango de datos a graficar, colocar en "Start Date" la fecha del día anterior y en "Stop Date" la fecha del día actual.

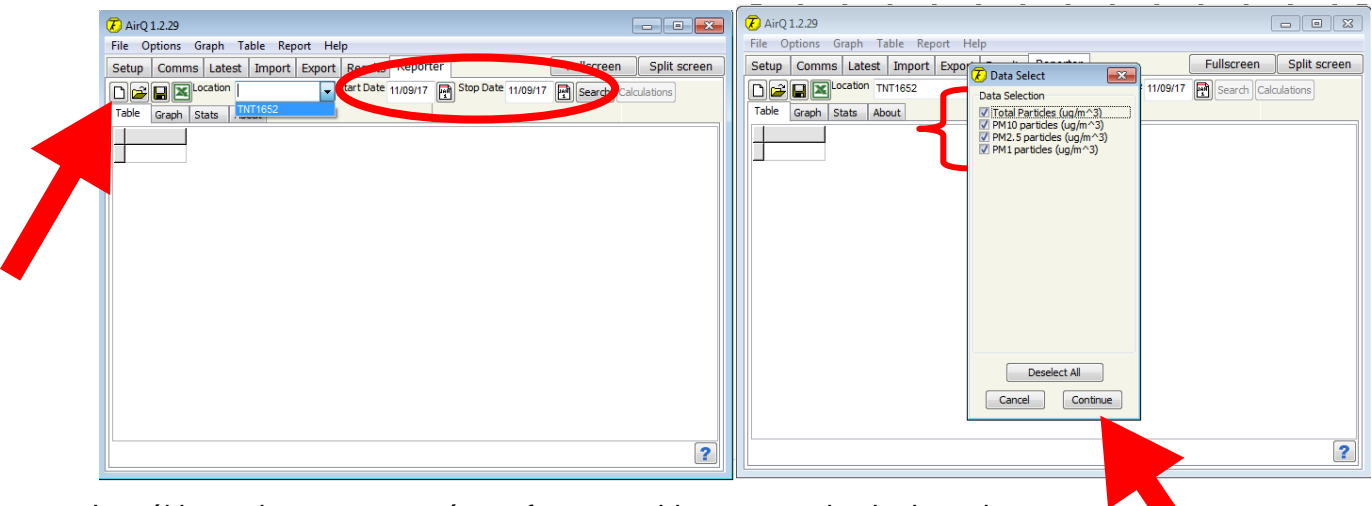

Los últimos datos aparecerán en formato tabla como en la siguiente imagen:

| 7 AirQ 1.2.29      |                          |                         |                          |                        | ×   |
|--------------------|--------------------------|-------------------------|--------------------------|------------------------|-----|
| File Options Graph | Table Report Help        | 0                       |                          |                        |     |
| Setup Comms Late   | est Import Export        | Results Reporter        | Fu                       | llscreen Split scr     | een |
| C 🚅 🖶 🔟 Location   | TNT1652 - S              | tart Date 01/09/17      | Stop Date 11/09/17       | Search Calculations    |     |
| Table Graph Stats  | About                    |                         |                          |                        |     |
| TimeStamp          | Total Particles (ug/m^3) | PM10 particles (ug/m^3) | PM2.5 particles (ug/m^3) | PM1 particles (ug/m^3) | ~   |
| 11/09/17 18:01:11  | 17,9                     | 8,3                     | 2,12                     | 0,4                    |     |
| 11/09/17 18:16:11  | 12,6                     | 6,7                     | 1,94                     | 0,34                   |     |
| 11/09/17 18:31:11  | 11,9                     | 6,3                     | 2,07                     | 0,39                   |     |
| 11/09/17 18:46:11  | 13                       | 6,8                     | 1,77                     | 0,32                   |     |
|                    |                          |                         |                          |                        | •   |

Nota: si la ventana "data select" no propone la selección de datos, se puede cambiar la "Start Date" hasta que se encuentran una selección en la ventana "data select" (nueva hoja blanca, otras fechas etc.)

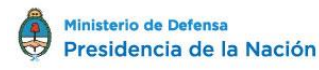

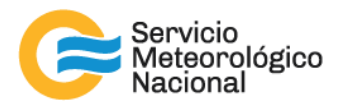

Luego, para graficar, clickear sobre "graph", eligiendo todos los datos, "show limit" y "line graphs" antes de clickear sobre "plot". Nota: clickeando sobre "line graphs" o "area graphs" aparece el grafico en linea o en area, guardar el grafico en modo linea.

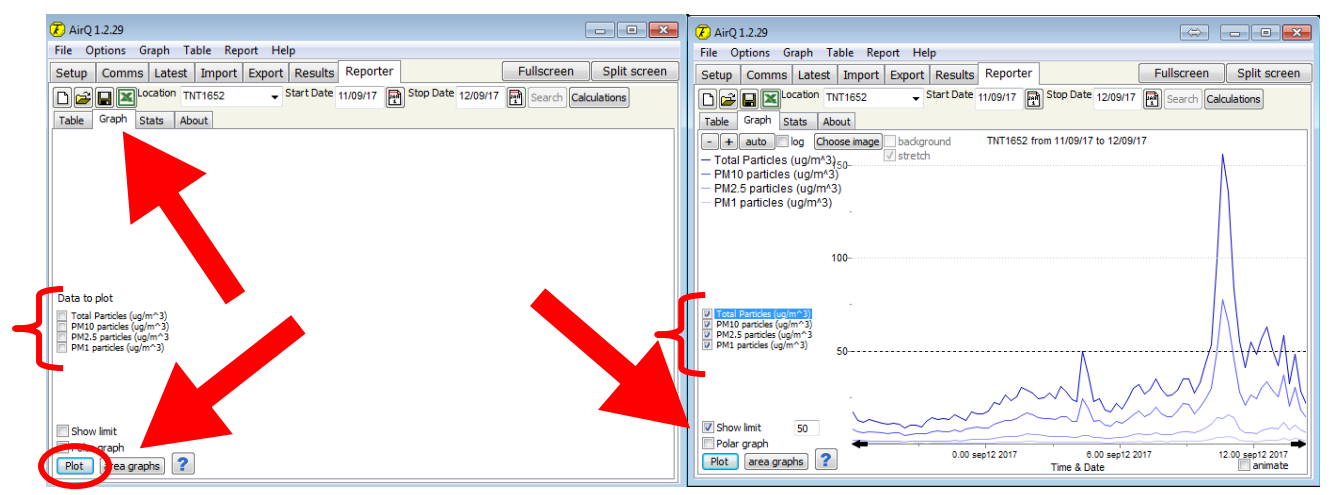

Descargar los datos del programa en la PC, dentro de la carpeta "TOPAS>Datos" del escritorio:

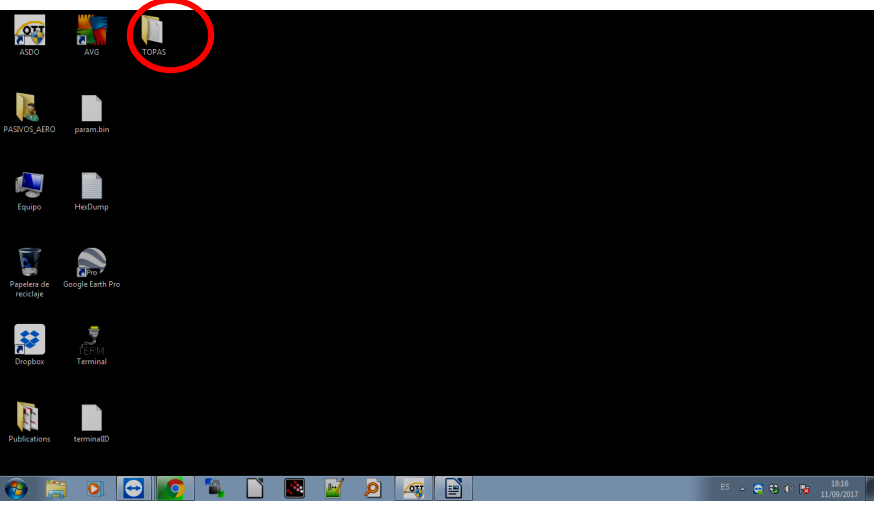

En la pestaña "Table", elegir "export":

| -                   |                |                         |                                 |                  |          |                      | 7 AirQ Export to CSV |                  |                      |                                       |         | ×  |
|---------------------|----------------|-------------------------|---------------------------------|------------------|----------|----------------------|----------------------|------------------|----------------------|---------------------------------------|---------|----|
| AirQ 1.2.29         |                |                         |                                 |                  | 📕 🗶 AirQ | 21.2.29              |                      |                  | A Papartar & Evcal   | - A. Russas Fural                     |         |    |
| File Options Graph  | Table Report H | lelp                    |                                 |                  | File (   | Options              | Section Section      | car(c.) V AliQ32 | • Reporter • Excer   | • • • • • • • • • • • • • • • • • • • |         | ~  |
| Setup Comms Late    | Export         | Results Reporter        | Fullscree                       | n Split screen   | Setup    | Comn                 | Organizar 🔻 Nueva o  | arpeta           |                      |                                       | 800 -   | 0  |
| D 🚅 🔛 🔟 Location    | TNT1652 -      | Start Date 11/09/17     | Stop Date 12/09/17 M Search     | Calculations     |          |                      | Sitios recientes     | Nombre           | *                    | Fecha de modifica                     | Tipo    |    |
| Table Graph Stats A | About          |                         |                                 |                  | Table    | Graph                | Stopbox              |                  |                      |                                       |         |    |
| TimeStamp           | otal Par       | PM10 particles (up/m^3) | PM2.5 particles (up/m^3) PM1 pa | rticles (ug/m^3) | In       | Change               |                      |                  | Ningún elemento coin | cide con el criterio de búsqueda.     |         |    |
| 11/09/17 18:01:11   |                | 8,3                     | 2,12                            | 0,4              | 11/0     | estamp<br>09/17 18/0 | Bibliotecas          |                  |                      |                                       |         |    |
| 11/09/17 18:16:11   |                | 2,6 6,7                 | 1,94                            | 0,34 🗉           | 11/0     | 09/17 18:1           | Documentos           |                  |                      |                                       |         |    |
| 11/09/17 18:31:11   |                | 1,9 6,3                 | 2,07                            | 0,39             | 11/0     | 09/17 18:3           | E Imágenes           |                  |                      |                                       |         |    |
| 11/09/17 18:46:11   |                | 3 6,8                   | 1,77                            | 0,32             | 11/0     | 09/17 18:4           | 🚽 Música 📃           |                  |                      |                                       |         |    |
| 11/09/17 19:21:57   |                | 1 6,1                   | 1,63                            | 0,29             | 11/0     | 09/17 19:2           | Vídeos               |                  |                      |                                       |         |    |
| 11/09/17 19:36:57   |                | 5,7                     | 1,51                            | 0,26             | 11/0     | 09/17 19:3           | Maces                |                  |                      |                                       |         |    |
| 11/09/17 19:51:57   |                | 6,3                     | 1,6                             | 0,28             | 11/0     | 09/17 19:5           | All Control          |                  |                      |                                       |         |    |
| 11/09/17 20:06:58   |                | 5,9                     | 1,42                            | 0,26             | 11/0     | 09/17 20:0           | reduibo              |                  |                      |                                       |         |    |
| 11/09/17 20:21:58   |                | 3,6 4,4                 | 1,24                            | 0,23             | 11/0     | 09/17 20:2           | Lisco local (C:)     |                  |                      |                                       |         |    |
| 11/09/17 20:36:58   | 10             | 0,4 5,3                 | 1,35                            | 0,24             | 11/0     | 09/17 20:3           | -                    | •                | m                    |                                       |         | F. |
| 11/09/17 20:51:58   | 10             | 0,3 5,5                 | 1,38                            | 0,26             | 11/0     | 09/17 20:5           |                      |                  |                      |                                       |         |    |
| 11/09/17 21:06:58   | 9              | 9,4 5,5                 | 1,42                            | 0,26             | 11/0     | 09/17 21:0           | Nombre:              | 1652 raw data    |                      |                                       |         | -  |
| 11/09/17 21:21:59   | 12             | 2,2 5,6                 | 1,32                            | 0,24             | 11/0     | 09/17 21:2           | Tipo: CSV            |                  |                      |                                       |         |    |
| 11/09/17 21:36:59   | 14             | 1,4 6,5                 | 1,54                            | 0,29             | 11/0     | 09/17 21:3           |                      |                  |                      |                                       |         |    |
| 11/09/17 21:51:59   | 13             | 8,3 6,9                 | 1,65                            | 0,31             | 11/0     | 09/17 21:5           |                      |                  |                      | Guardar                               | Cancela | ar |
| 11/09/17 22:06:59   | 13             | 3,9 6,8                 | 1,65                            | 0,33             | 11/0     | 09/17 22:0           |                      |                  |                      | Contrain                              | Luncero |    |
|                     |                |                         |                                 | ?                |          |                      |                      |                  |                      | ?                                     |         |    |

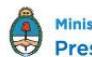

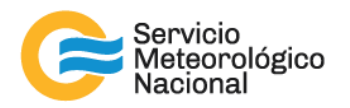

|               |                                      |                            |                                       |                       | _             |                                      |                                      |
|---------------|--------------------------------------|----------------------------|---------------------------------------|-----------------------|---------------|--------------------------------------|--------------------------------------|
|               | AirQ Export to CSV                   |                            |                                       | ×                     |               | AirQ Export to CSV                   | <b>•••</b>                           |
| 7 AirQ 1.2.29 |                                      | aria N                     | - 4. Burrar Fre                       | ritorio O             | AirQ 1.2.29   | Ca → TOPAS ►                         |                                      |
| File Options  |                                      |                            | · · · · · · · · · · · · · · · · · · · | nuono 🎽               | File Options  |                                      |                                      |
| Setup Comn    | Organizar 🔻 N                        | ueva carpeta               |                                       | ···· •                | Setup Comn    | Organizar 👻 Nueva carpeta            | ii • 🔞                               |
|               | # 🔶 Eavoritos                        | <ul> <li>Nombre</li> </ul> | Tamaño Tipo de elemen                 | to Fecha de modifica  |               | ☆ Favoritos                          | Fecha de modifica Tipo               |
| Table Graph   | Deservas                             | TOPAS                      | Carpeta de arch                       | ivos 11/09/2017 18:42 | Table Graph   | 🚺 Descargas                          | 11/09/2017 19:10 Carpeta de archivos |
| TimeStamp     | Escritorio                           | Publications               | Carpeta de arch                       | ivos 04/11/2016 13:54 | TimeStamp     | 📃 Escritorio 🛛 🚺 Datos               | 11/09/2017 19:07 Carpeta de archivos |
| 11/09/17 18:0 | Sitios reciente                      | s 🙀 Red                    |                                       |                       | 11/09/17 18:0 | 🔛 Sitios recientes                   |                                      |
| 11/09/17 18:1 | 😌 Dropbox                            | 🗧 🌉 Equipo                 |                                       |                       | 11/09/17 18:1 | 😌 Dropbox                            |                                      |
| 11/09/17 18:3 |                                      | PASIVOS_AERO               |                                       |                       | 11/09/17 18:4 |                                      |                                      |
| 11/09/17 19:2 | 4 🧊 Bibliotecas                      | 🕞 Bibliotecas              |                                       |                       | 11/09/17 19:2 | 🥽 Bibliotecas                        |                                      |
| 11/09/17 19:3 | Documentos                           |                            |                                       |                       | 11/09/17 19:3 | Documentos                           |                                      |
| 11/09/17 19:5 | Imágenes                             |                            |                                       |                       | 11/09/17 19:5 | 🔛 Imágenes                           |                                      |
| 11/09/17 20:0 | Música                               |                            |                                       |                       | 11/09/17 20:0 | 👌 Música                             |                                      |
| 11/09/17 20:2 | Vídeos                               |                            |                                       |                       | 11/09/17 20:2 | Vídeos Vídeos                        |                                      |
| 11/09/17 20:3 |                                      |                            | m                                     |                       | 11/09/17 20:3 |                                      | 4 III                                |
| 11/09/17 20:5 | Nombra                               | TNT1652 raw data           |                                       |                       | 11/09/17 20:5 | Namber TNT1652 mu data               |                                      |
| 11/09/17 21:0 | Nombre.                              |                            |                                       |                       | 11/09/17 21:0 | Nomble: 1111052 Taw data             |                                      |
| 11/09/17 21:2 | Libo:                                | CSV                        |                                       | •                     | 11/09/17 21:2 | Tipo: CSV                            | ▼                                    |
| 11/09/17 21:3 |                                      |                            |                                       |                       | 11/09/17 21:3 |                                      |                                      |
| 11/09/17 22:0 | <ul> <li>Ocultar carpetas</li> </ul> |                            | Guardar                               | Cancelar              | 11/09/17 21:5 | <ul> <li>Ocultar carpetas</li> </ul> | Guardar Cancelar                     |
|               |                                      |                            |                                       | je.                   |               |                                      | h.                                   |
|               |                                      |                            |                                       | ?                     |               |                                      | ?                                    |
|               |                                      |                            |                                       |                       |               |                                      |                                      |

Ir a la carpeta "TOPAS" ubicada en el escritorio y abrir la carpeta "Datos":

Guardar el archivo Excel de datos crudos en esta carpeta y nombrarla de la siguiente manera: <u>aaaa.mm.dd-Datos-TNTnnnn (ejemplo: 2017.09.12-Datos-TNT1652, datos del TOPAS TNT1652,</u> ubicado en Dorrego, descargados el 12 de septiembre 2017)

|               | 7 AirQ Export to CSV                 |         |                        |                   | ×                 |     |               | AirQ Export to CSV                                                                                                    |                           |                   | ×                 |
|---------------|--------------------------------------|---------|------------------------|-------------------|-------------------|-----|---------------|----------------------------------------------------------------------------------------------------|---------------------------|-------------------|-------------------|
| AirQ 1.2.29   | C                                    | PAS 🕨   | Datos                  | 👻 🐓 Buscar Datos  | Q                 | E A | AirQ 1.2.29   | 😋 🔍 🗢 🚺 🕨 TOPAS                                                                                                    | <ul> <li>Datos</li> </ul> | 👻 🐓 Buscar Datos  | ٩                 |
| Setup Comn    | Organizar 👻 Nu                       | eva cai | peta                   |                   | H • 0             | Set | up Comn       | Organizar 👻 Nueva                                                                                                    | carpeta                   |                   | III • 🔞           |
|               | ☆ Favoritos                          | ^       | Nombre                 | Fecha de modifica | Тіро              |     | <b>2 . .</b>  | ★ Favoritos                                                                                                    | Nombre                    | Fecha de modifica | Тіро              |
| Table Graph   | Descargas                            |         | 2017.08.16-Datos-TOPAS | 24/08/2017 22:17  | Hoja de cálculo O | Tab | ole Graph     | 📜 Descargas                                                                                                    | 2017.08.16-Datos-TOPAS    | 24/08/2017 22:17  | Hoja de cálculo O |
| TimeStamp     | Escritorio                           |         | 2017.08.17-Datos-TOPAS | 24/08/2017 22:18  | Hoja de cálculo O | T   | TimeStamp     | Escritorio                                                                                                    | 2017.08.17-Datos-TOPAS    | 24/08/2017 22:18  | Hoja de cálculo O |
| 11/09/17 18:0 | Sitios recientes                     |         | 2017.08.24-Datos-TOPAS | 24/08/2017 22:13  | Hoja de cálculo O |     | 11/09/17 18:0 | Sitios recientes                                                                                                    | 2017.08.24-Datos-TOPAS    | 24/08/2017 22:13  | Hoja de cálculo O |
| 11/09/17 18:1 | 😌 Dropbox                            | =       | 2017.08.25-Datos-TOPAS | 24/08/2017 21:06  | Hoja de cálculo O | -1  | 11/09/17 18:1 | Stopbox =                                                                                                    | 2017.08.25-Datos-TOPAS    | 24/08/2017 21:06  | Hoja de cálculo O |
| 11/09/17 18.4 |                                      |         | 2017.08.29-Datos-TOPAS | 29/08/2017 13:59  | Hoja de cálculo O | -   | 11/09/17 10:3 |                                                                                                    | 2017.08.29-Datos-TOPAS    | 29/08/2017 13:59  | Hoja de cálculo O |
| 11/09/17 19:2 | 🥽 Bibliotecas                        |         | 2017.09.01-Datos-TOPAS | 01/09/2017 19:10  | Hoja de cálculo O | -   | 11/09/17 19:2 | 词 Bibliotecas                                                                                                    | 2017.09.01-Datos-TOPAS    | 01/09/2017 19:10  | Hoja de cálculo O |
| 11/09/17 19:3 | Documentos                           |         | 2017.09.05-Datos-TOPAS | 05/09/2017 21:00  | Hoja de cálculo O |     | 11/09/17 19:3 | Documentos                                                                                                    | 2017.09.05-Datos-TOPAS    | 05/09/2017 21:00  | Hoja de cálculo O |
| 11/09/17 19:5 | 🔚 Imágenes                           |         | 2017.09.07-Datos-TOPAS | 07/09/2017 18:56  | Hoja de cálculo O | 1   | 11/09/17 19:5 | 🔚 Imágenes                                                                                                    | 2017.09.07-Datos-TOPAS    | 07/09/2017 18:56  | Hoja de cálculo O |
| 11/09/17 20:0 | 👌 Música                             |         | 2017.09.11-Datos-TOPAS | 11/09/2017 20:11  | Hoja de cálculo O | 1   | 11/09/17 20:0 | 🌙 Música                                                                                                    | 2017.09.11-Datos-TOPAS    | 11/09/2017 20:11  | Hoja de cálculo O |
| 11/09/17 20:2 | 🗃 Vídeos                             |         |                        |                   |                   | 1   | 11/09/17 20:2 | 😸 Vídeos                                                                                                    |                           |                   |                   |
| 11/09/17 20:3 |                                      | *       | ٠ [                    | m                 | •                 | 1   | 11/09/17 20:3 |                                                                                                    |                           | m                 | •                 |
| 11/09/17 20:5 | Nombre                               | TNT16   | 52 raw data            |                   | •                 | _1  | 11/09/17 20:5 | Number 201                                                                                                    | 09 12-Datos-TOPAS         |                   |                   |
| 11/09/17 21:0 | Time                                 | COV     |                        |                   |                   | -   | 11/09/17 21:0 | The lot of the lot of the lot of |                           |                   |                   |
| 11/09/17 21:2 | ripo: [                              | Cav     |                        |                   | •                 | -   | 11/09/17 21.2 | Tipo: Cov                                                                                                    |                           |                   | •                 |
| 11/09/17 21:5 |                                      |         |                        |                   |                   |     | 11/09/17 21:5 |                                                                                                    |                           |                   |                   |
| 11/09/17 22:0 | <ul> <li>Ocultar carpetas</li> </ul> |         |                        | Guardar           | Cancelar          | 1   | 11/09/17 22:0 | Ocultar carpetas                                                                                                    |                           | Guardar           | Cancelar          |
|               |                                      | _       |                        | ?                 |                   |     |               |                                                                                                    |                           | 2                 |                   |
| L             |                                      |         |                        |                   |                   |     |               |                                                                                                    |                           | Ŀ                 |                   |

Descargar el gráfico del programa en la PC dentro de la carpeta "TOPAS>Graficos" del escritorio:

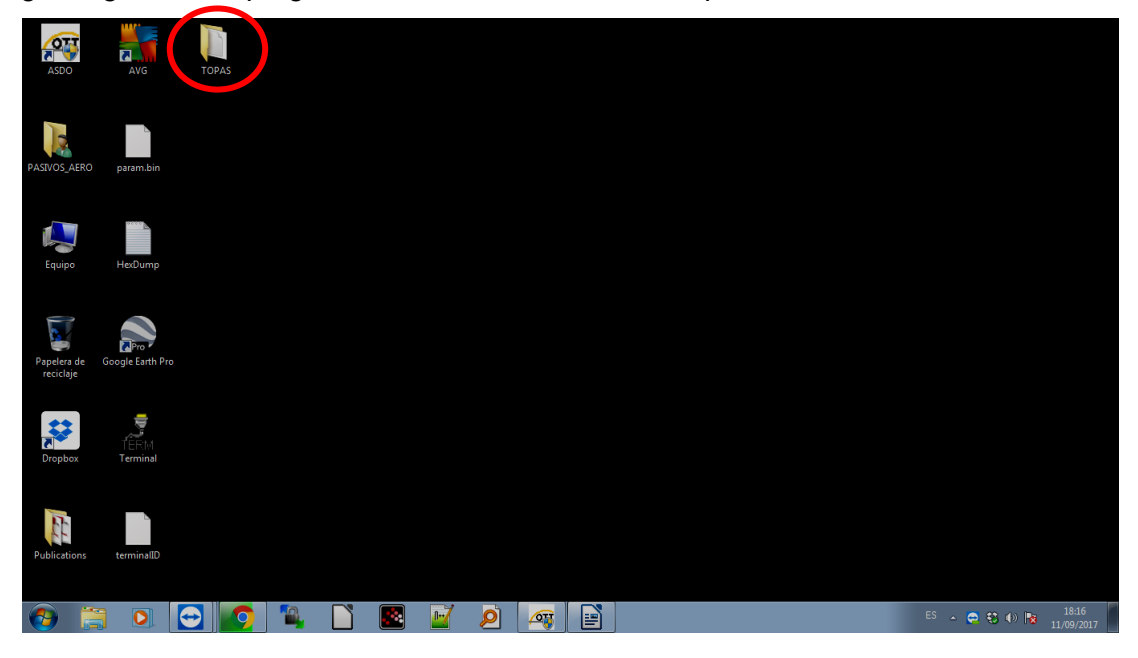

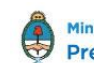

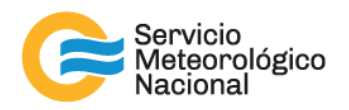

| 7 AirQ 1.2.29                                                                                                    | 7 AirQ 1.2.29                                                                                                    |
|----------------------------------------------------------------------------------------------------|----------------------------------------------------------------------------------------------------|
| File Options Graph Table Report Help                                                                                                    | File Options Graph Table Report Help                                                                                                    |
| Setup Comn Edit Results Reporter Fullscreen Split screen                                                                                                    | Setup Comms Latest Import Export Results Reporter Fullscreen Split screen                                                                                                    |
| Table Graph Say                                                                                                    | Table Graph Stats Chart Serie Data Tools Export int                                                                                                    |
| - Total Particles (ug/m 3)     - PM25 particles (ug/m 3)                                                                                                    | testes Gene Legend Panel Paging Walls 4 A     Total Particles (up     PM10 particles (up     PM10 particles (up     PM25 partic)                                                                                                    |
| - PM1 particles (ug/m <sup>3</sup> ) 6                                                                                                    | PM1 particles (Ug/r     Visible Legend <u>Style</u> : Series Names      Triverted Text Style: Left Value     Font Series Color Vgrt. Spacing: 0                                                                                                    |
| U Total Pandide (rollm <sup>2</sup> 3)<br>V PM010 pandide (rollm <sup>2</sup> 3)<br>V PM025 pandide (rollm <sup>2</sup> 3)<br>V PM025 pandide | Tosi Partice (og/m <sup>-</sup> 3) M3.5 partice (og/m <sup>-</sup> 3) Help Help Close                                                                                                    |
| Show limit         5           Polar graph         00.00         06.00         12.00         18.00         00.00           Plot         area graphs         2         3002/017         13/09/2017         13/09/2017         14/09/2017         14/09/2017         14/09/2017                                                                                                    | V Show lmit         50         5           Polar graph         0.00         06.00         12.00         18.00         00.00           Plot         area graphs         2) 30/9/2017         13/09/2017         13/09/2017         13/09/2017         14/09/2017         14/09/2017 |

#### En la pestaña "Graph", elegir "Edit", e ir a la pestaña "Export" en la ventana "Editing Chart3":

Seleccionar "en JPEG" en la pestaña "Picture" y luego "Save...":

| 7 AirQ 1.2.29                                                                                                    |                                          |
|----------------------------------------------------------------------------------------------------|------------------------------------------|
| File Options Graph Table Report Help                                                                                                    |                                          |
| Setup Comms Latest Import Export Results Reporter Fullscre                                                                                                    | en Split screen                          |
| Image: Construction of the series of the series of the | Calculations                             |
| V Total Particles (ug/m^3)<br>V PM10 particles (ug/m^3<br>V PM2 particles (ug/m^3)<br>Copy Save Send<br>Help                                                                                                    |                                          |
| V Show limit         50           Polar graph         0.4           0.0         06.00           12.00         18.00         00.00           0.1         00.00         06.00         12.00           Plot         area graphs         2         13/09/2017         13/09/2017                                                                                                    | .00 18.00 00.<br>//2017 14//2A/#7att5/09 |

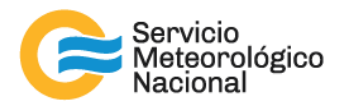

#### Se abrirá la ventana de guardado:

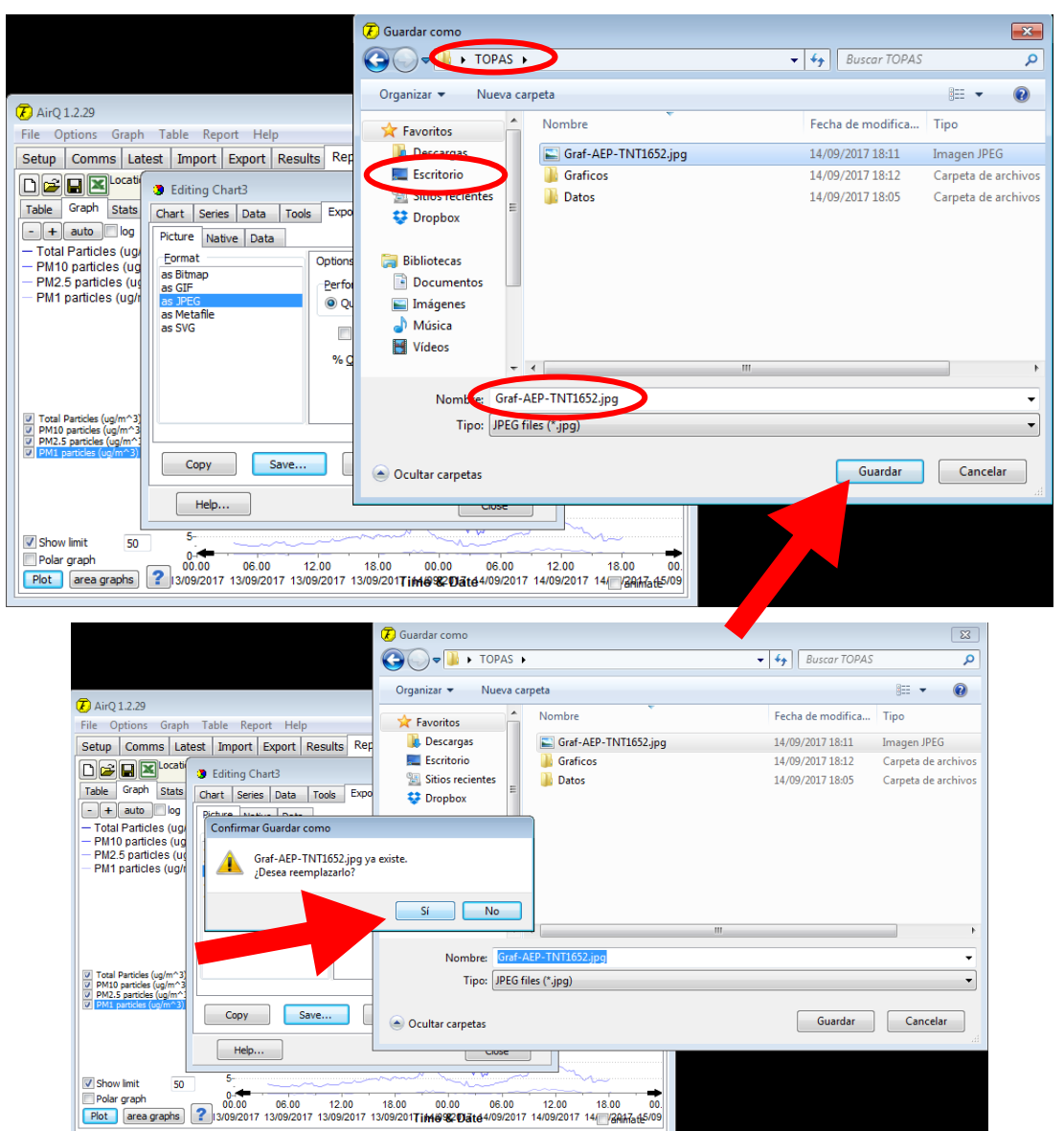

Guardar el grafico en la PC dentro de la carpeta "TOPAS" con el nombre siguiente: Graf-XXX-TNTnnnn (XXX = codifo de estación, nnnn = numero del TOPAS) reemplazando la imágen anterior:

- AEP = Dorrego TNT1652
- BRC = Bariloche TNT1619
- COR = Pilar, Córdoba TNT1651
- CRD = Comodoro Rivadavia TNT1600
- NQN = Neuquén TNT1601
- RGL = Río Gallegos TNT1599
- TUC = Tucumán TNT1653

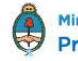

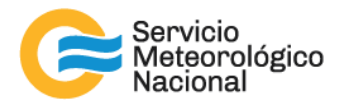

Esta imagen se manda a la plataforma SAVERNet. Para archivar la imagen hay que repetir la última etapa, volver a seleccionar "en JPEG" en la pestaña "Picture" y luego "Save...": guardar la imagen en la carpeta Gráficos de la carpeta TOPAS y nombrarla de la siguiente manera: aaaa.mm.dd-Graf-TNTnnnn (ejemplo: 2017.09.12-Graf-TNTnnnn, gráfico del TOPAS TNT1652, ubicado en Dorrego, descargados el 12 de septiembre 2017)

| AirQ 1.2.29      File Options Graph Table Report Help      Setup Comms Latest Import Export Results Rep      Comms Latest Import Export Results Rep      Comms Latest Import Results Rep      Comms Latest Import Export Results Rep      Comms Latest Import Results Rep      Comms Latest Import Results Rep      Comms Latest Import Results Rep      Comms Latest Import Results Rep      Comms Latest Import Results Rep      Comms Latest Import Results Rep      Comms Latest Import Results Rep      Comms Latest Import Results Rep      Comms Latest Import Results Rep      Comms Latest Import Results Rep      Comms Latest Import Results Rep      Comms Latest Import Res      Comms L                                                                                                    | Graficos .   | Q |
|----------------------------------------------------------------------------------------------------|--------------|---|
| Image: Common Latest Import Export Results Report Metrics       Import Export Results Report Metrics         Image: Common Latest Import Export Results Report Metrics       Import Export Results Report Metrics         Image: Common Latest Import Export Results Report Metrics       Import Export Results Report Metrics         Image: Common Latest Import Export Results Report Metrics       Import Export Results Report Metrics         Image: Common Latest Import Export Results Report Metrics       Import Export Results Report Metrics         Image: Common Latest Import Export Results Report Metrics       Import Export Results Report Metrics         Image: Common Latest Import Export Results Report Metrics       Import Export Results Report Metrics         Image: Common Latest Import Export Results Report Metrics       Import Export Results Report Metrics         Image: Common Latest Import Export Results Report Metrics       Import Export Results Report Metrics         Image: Common Latest Import Export Results Report Metrics       Import Export Results Report Metrics         Image: Common Latest Import Export Results Report Metrics       Import Export Results Report Metrics         Image: Common Latest Import Export Results Report Results Report Result                                                                                                    | L • 0        |   |
| File Options Graph Table Report Help       Setup Comms Latest Import Export Results       Comms Latest Import Export Results       Comms Latest Import Export Results       Cash State       Chart Series Data Tools       Picture Native Data       Total Particles (upper Series)                                                                                                    |              | ) |
| Setup Comms Latest Import Export Results Ref<br>Control State Chart Series Data Tools Expo<br>Table Graph State<br>Table Graph State<br>Total Particles (upper Series Chart Series Data Tools Expo<br>Total Particles (upper Series Chart Series Data Tools Expo<br>Total Particles (upper Series Chart Series Data Tools Expo<br>Total Particles (upper Series Chart Series Data Tools Expo<br>Picture Native Data Series Chart Series Data Tools Expo<br>Total Particles (upper Series Chart Series Data Tools Expo<br>Picture Native Data Series Chart Series Data Tools Expo<br>Picture Native Data Series Chart Series Data Tools Expo<br>Picture Native Data Series Chart Series Data Tools Expo<br>Picture Native Data Series Chart Series Data Series Chart Series Data Series Chart Series Chart Series Data Series Chart Series Chart Series Chart Series Data Series Chart Series Data Series Chart Series Chart Series Chart Series Data Series Chart Series Chart Ser                                                                                                    |              |   |
| Table Graph Stats     Chart Series Data Tools Expo       + auto fog     Picture Native Data       - Total Particles (up)     Exposite                                                                                                    |              |   |
| - + auto log Picture Native Data                                                                                                    |              |   |
| — PM10 particles (ug)<br>— PM25 particles (ug)<br>— PM1 particles (ug)<br>as GEP<br>— PM1 particles (ug)<br>as GEP<br>— PM1 particles (ug)<br>— PM1 particles (ug) |              |   |
| Total Particles (uplm^2)     PHDD particles (uplm <sup>2</sup> )     PHDD particles (uplm <sup>2</sup> )     PHDD particles (uplm <sup>2</sup> )     PHDD particles (uplm <sup>2</sup> )     Copy Save     Copy Save     Ocultar carpetas     Guard                                                                                                    | dar Cancelar | • |
| Hep                                                                                                    |              |   |
| ✓ Show limit         50         5-         -         -         -         -         -         -         -         -         -         -         -         -         -         -         -         -         -         -         -         -         -         -         -         -         -         -         -         -         -         -         -         -         -         -         -         -         -         -         -         -         -         -         -         -         -         -         -         -         -         -         -         -         -         -         -         -         -         -         -         -         -         -         -         -         -         -         -         -         -         -         -         -         -         -         -         -         -         -         -         -         -         -         -         -         -         -         -         -         -         -         -         -         -         -         -         -         -         -         -         -         -         -         -                                                                                                             |              |   |

Cerrar la ventana del gráfico y minimizar el programa del TOPAS. ¡CUIDADO! NO CERRAR EL **PROGRAMA:** 

| 7 AirQ1.2.29                                                                                                    |  |  |  |
|----------------------------------------------------------------------------------------------------|--|--|--|
| File Options Graph Table Report Help                                                                                                    |  |  |  |
| Setup Comms Latest Import Export Results Reporter Fullscreen Split screen                                                                                                    |  |  |  |
| Table     Graph     Stats     Chart     Series     Data     Tools     Export     Print                                                                                                    |  |  |  |
| - + auto log       Picture Native Data         - Total Particles (ug)       Picture Native Data         - PM10 particles (ug)       Picture Sites         - PM12.5 particles (ug)       Bitmap as GIF         - PM1 particles (ug)       Bitmap as GIF         - PM1 particles (ug)       Bitmap as GIF         - PM1 particles (ug)       Bitmap as SVG         - PM1 particles (ug)       Bitmap as SVG         - PM1 particles (ug)       Bitmap as SVG         - PM1 particles (ug)       Bitmap as SVG                                                                                                    |  |  |  |
| V Total Particles (ug/m^3)         V PM10 particles (ug/m^3)         V PM1 particles (ug/m^3)         Copy         Save         Send         Help                                                                                                    |  |  |  |
| Show limit         50           Polar graph         0.00         06.00         12.00         18.00         00.00         12.00         18.00         00.00         12.00         18.00         00.00         12.00         18.00         00.00         12.00         18.00         00.00         12.00         18.00         00.00         12.00         18.00         00.00         12.00         18.00         00.00         12.00         18.00         00.00         12.00         18.00         00.00         12.00         18.00         00.00         12.00         18.00         00.00         12.00         18.00         00.00         12.00         18.00         00.00         12.00         18.00         00.00         12.00         18.00         00.00         12.00         18.00         00.00         12.00         18.00         00.00         12.00         18.00         00.00         12.00         18.00         00.00         12.00         18.00         00.00         12.00         18.00         00.00         12.00         18.00         00.00         12.00         18.00         00.00         12.00         18.00         10.00         12.00         18.00         10.00         12.00         18.00         10.00         12.00 |  |  |  |

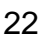

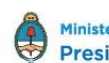

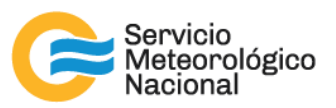

| ASDO AVG TOPAS                            |                                                                                                    |                  |
|-------------------------------------------|----------------------------------------------------------------------------------------------------|------------------|
| PASIVOS "AERO param.bin                   | AirQ 1.2.29      File Options Graph Table Report Help      Setup Comms Latest Import Export Results Reporter      Fullscreen Split screen      Split Screen      Start Date 110917      Storp Date 120917      Storp Date 12091      Storp Date 12091      Storp Date 12091      Storp Date 12091      Storp Date 1209      Storp Date 1209      Storp Date 1209      Storp Date 1209      Storp Date 1209      Storp Date 1209      Storp Date 1209      Storp Date 1209      Storp Date 1209      Storp Date 1209      Storp Date 1209      Storp Date 120      Storp Date 120      Storp Date 120      Storp Date 120      Storp Date 120      Storp Date 120      Storp Date 120      Storp Date 120      Storp Date 120      Storp Date 120      Storp Date 120      Storp Date 120      Storp Date 120      Storp Date 12      |                  |
| Equipo HexDump                            | Table Griph Stats About Table Griph Stats About Thir1652 from 11/09/17 to 12/09/17 Total Pandices (upim*3) PMI 0 panticles (upim*3) PMI 1 particles (upim*3) PMI 1 particle |                  |
| Papelera de Google Earth Pro<br>recicluje | 100-                                                                                                    |                  |
| TÉRM<br>Dropbox Terminal                  | Show limit<br>Notice random                                                                                                    |                  |
| Publications terminalD                    | Plot         area graphs         2         0.00 sep12 2017         6.00 sep12 2017         12.00 sep12 2017           Time & Date         animate         animate         animate         animate         animate                                                                                                    |                  |
|                                           | og 👂 🕤 📑                                                                                                    | ES 🔺 🕄 🌒 🏴 14:11 |

# 3. Referencias

Turnkey Instruments Ltd, Topas & Osiris Environmental Monitor Training Manual

# Instrucciones para publicar Notas Técnicas

En el SMN existieron y existen una importante cantidad de publicaciones periódicas dedicadas a informar a usuarios distintos aspectos de las actividades del servicio, en general asociados con observaciones o pronósticos meteorológicos.

Existe no obstante abundante material escrito de carácter técnico que no tiene un vehículo de comunicación adecuado ya que no se acomoda a las publicaciones arriba mencionadas ni es apropiado para revistas científicas. Este material, sin embargo, es fundamental para plasmar las actividades y desarrollos de la institución y que esta dé cuenta de su producción técnica. Es importante que las actividades de la institución puedan ser comprendidas con solo acercarse a sus diferentes publicaciones y la longitud de los documentos no debe ser un limitante.

Los interesados en transformar sus trabajos en Notas Técnicas pueden comunicarse con Ramón de Elía (<u>rdelia@smn.gov.ar</u>), Luciano Vidal (<u>lvidal@smn.gov.ar</u>) o Martin Rugna (<u>mrugna@smn.gov.ar</u>) de la Gerencia de Investigación, Desarrollo y Capacitación, para obtener la plantilla WORD que sirve de modelo para la escritura de la Nota Técnica. Una vez armado el documento deben enviarlo en formato PDF a los correos antes mencionados. Antes del envío final los autores deben informarse del número de serie que le corresponde a su trabajo e incluirlo en la portada.

La versión digital de la Nota Técnica quedará publicada en el Repositorio Digital del Servicio Meteorológico Nacional. Cualquier consulta o duda al respecto, comunicarse con Melisa Acevedo (macevedo@smn.gov.ar).

23

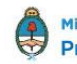